## Searching the Carmel Clay Public Library Catalog

First, go to the <u>homepage</u>. Then click on the "Catalog" link at the top.

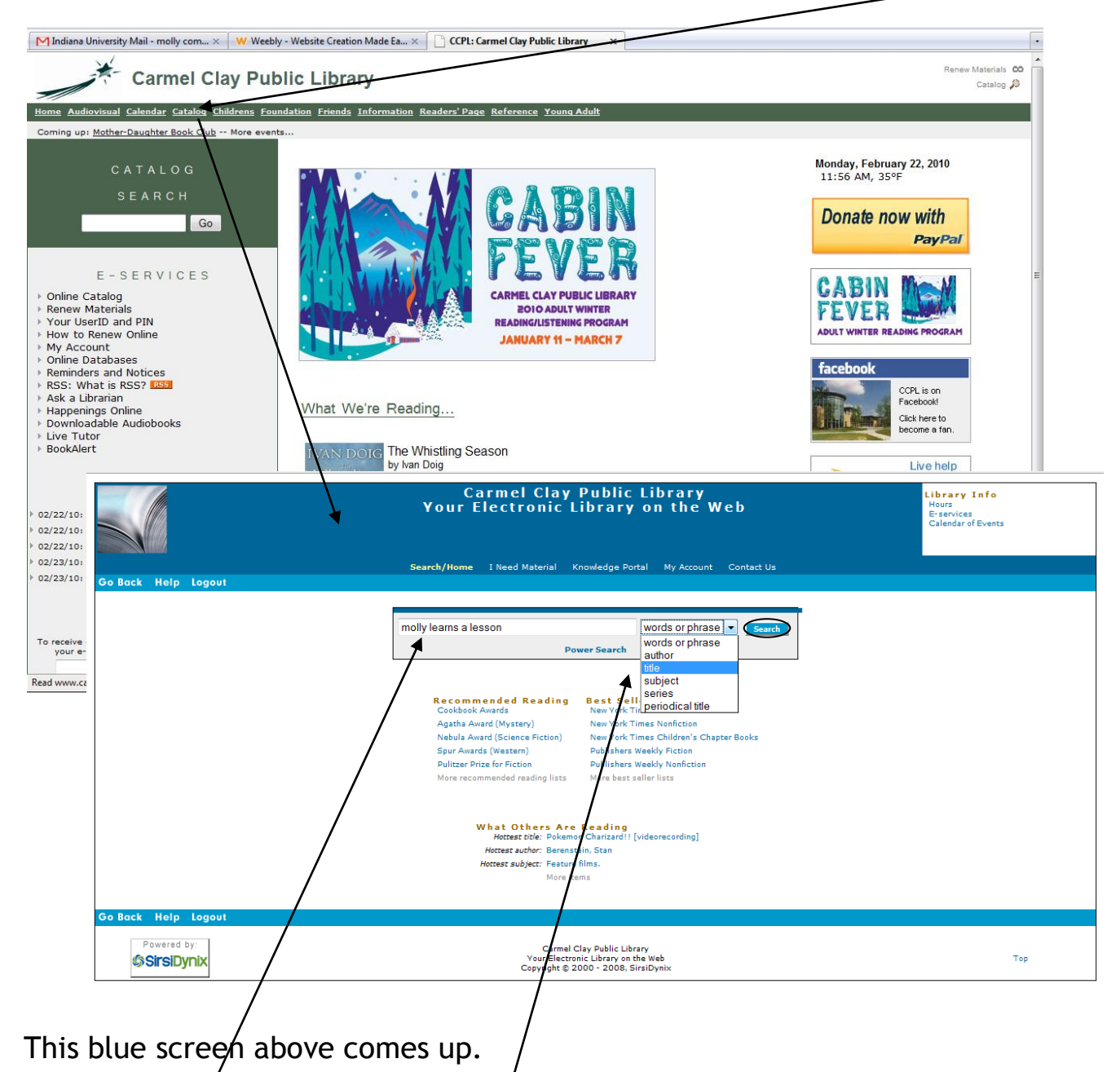

Type in the title of the book you want, pick "title" from the drop down menu, where it says "words or phrase" to limit your search, then hit search. See below for the results you get for this search.

|               | Carmel Clay F<br>Your Electronic Li                                                        | ublic Library<br>prary on the Web                         |
|---------------|--------------------------------------------------------------------------------------------|-----------------------------------------------------------|
|               | Search/Home I Need Material Kno                                                            | wiedge Portal My Account Contact Us                       |
| Go Back He    | Ip Limit Search New Search Previous Next Kept Logout                                       |                                                           |
| Search Resu   | lts                                                                                        | You Found Titles in Categories:                           |
| #1            | 1PB                                                                                        | 2000 Children's Literature                                |
| Details       | Molly learns a lesson : a school story<br>Tripp, Valerie, 1951-                            | ALESKON                                                   |
| Keep          | 1 copy available in Children's Paperbacks                                                  |                                                           |
| #2            |                                                                                            |                                                           |
| #2<br>Details | JR TRUPP, VALERLE<br>Molly learns a lesson : a school story, 1944<br>Tripp, Valerie, 1951- | 200                                                       |
| Keep          | 1 copy available in Children's JR Fiction                                                  |                                                           |
| #3            | JR TRIPP, VALERIE                                                                          | 1990                                                      |
| Details       | Molly learns a lesson : a school story<br>Tripp, Valerie, 1951-                            |                                                           |
| Keep          | 4 copies available                                                                         |                                                           |
| #4            | JR TRIPP, VALERIE                                                                          | 1989 MOLLY TEADNE                                         |
| Details       | Molly learns a lesson : a school story<br>Tripp, Valerie, 1951-                            | ALESSON                                                   |
| Keep          | 1 copy available in Children's JR Fiction                                                  |                                                           |
|               |                                                                                            | 14 difficultations                                        |
| Go Back He    | Ip Limit Search New Search Previous Next Kept Logout                                       |                                                           |
| Search Ag     | ain                                                                                        |                                                           |
|               | molly learns a lesson title                                                                | Search                                                    |
|               | language: ANY -                                                                            |                                                           |
|               | format: ANY                                                                                |                                                           |
| Done          |                                                                                            | 🖲 🌑 🔇 5 Now: Light Fog, 35 °F 🚈 Mon: 40 °F 🕋 Tue: 38 °F 🖉 |

If a copy is on the shelf, it will tell you that a copy is "available." If it says "None available," you can click on the record and place it on hold so that when it's returned, the library will hold it for you. <u>Call the librarian</u> or ask at the reference desk if you have any trouble or questions!